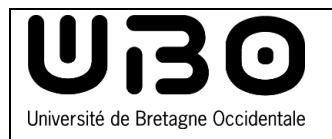

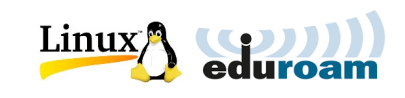

## Introduction

L'UBO dispose de 2 réseaux sans fil spécifiques aux différents profils d'utilisateurs.

## Se connecter au wi-fi

- 1) Cliquez sur **Systèmes > Préférences > Connexions réseaux**.
- 2) Cliquez sur Sans fil > Ajouter.
- 3) Cliquez sur votre réseau (selon votre statut) :
- Étudiants UBO : eduroam
- Personnels UBO : eduroam
- Étudiants extérieurs (UBS, UHB, Rennes 1...) : eduroam
- Usagers extérieurs temporaires : invite
  - Pour les usagers extérieurs temporaires, demandez la création d'un compte à l'assistance de proximité.
- 4) Cliquez sur **Se connecter**.
- 5) Pour vous connecter au réseau eduroam, tapez vos identifiants ENT :
- Étudiants : numéro étudiant en commençant par « e », ex : e21546899

Personnels : identifiant ENT

- Tapez votre mot de passe

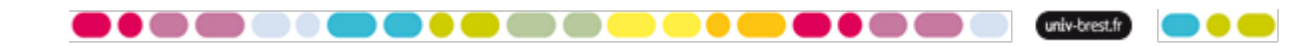

6) Saisissez les paramètres suivants :

| ans fil Paramètres IPv4    | Paramètres IPv6 Sécurité sans fil |   |  |
|----------------------------|-----------------------------------|---|--|
| Sécurité :                 | WPA et WPA2 entreprise            | ▼ |  |
| Authentification :         | Protected EAP (PEAP)              |   |  |
| Identité anonyme :         |                                   |   |  |
| Certificat du CA :         | (Aucun)                           |   |  |
| Version de PEAP :          | Automatique                       | ▼ |  |
| Authentification interne : | MSCHAPv2                          |   |  |
| Nom d'utilisateur :        | identifiantENT@univ-brest.fr      |   |  |
| Mot de passe :             | mot de passe ENT                  |   |  |
|                            | Afficher le mot de passe          |   |  |

- 7) Pour vous connecter au réseau **Invite**, tapez les identifiants fournis par l'assistance de proximité.
- 8) Vous êtes connecté au réseau de votre choix.

## contributeurs :

| Nom                | Date       | Type de modification       | Version |
|--------------------|------------|----------------------------|---------|
| CD                 | 17/01/2011 | Première version           | 1.0     |
| Morgane Chapalain  | 02/06/2016 | Corrections, mise en forme | 2.0     |
| Axel Delor (DSIUN) | 30/08/2018 | Modifications identifiants | 2.1     |

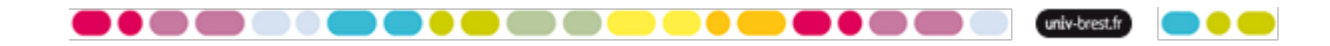